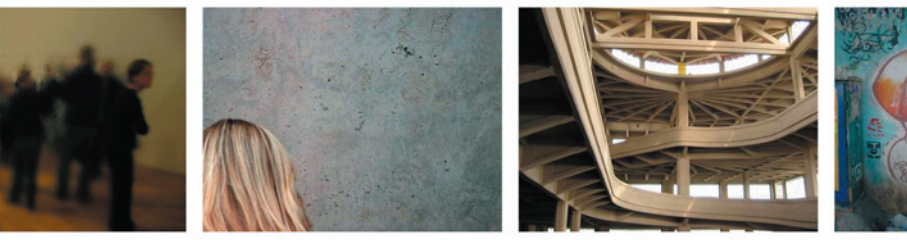

🛱 replay bild-o-mat maja märzthal kravarski markus deml

## ONDA

```
ETH Zürich
Lehrstuhl CAAD – Prof.Hovestadt
WS 04-05
```

```
DWF Theorie: replay bild-o-mat
Bildbrowser ONDA
```

Studenten: Maja Märzthal Kravarski Markus Deml Idee

Der Bildbrowser ONDA ist für das Surfen in einer Architekturbilder-Datenbank konzipiert. Er bietet die Möglichkeit, sowohl gezielt über Kategorien und Stichwörter zu einer bestimmten Bildauswahl zu gelangen, als auch auf intuitive Art von einem Bild zu einer verwandten Bildauswahl. Der Einstieg in den Browser erfolgt über eine Auswahl an Kategorien, die ein architekturrelevantes Ordnersystem darstellen. Über diese Kategorien wird man weiter zu Stichworten geleitet, die aus den Metadaten der Bilder in der Datenbank generiert werden. Jedes Stichwort führt zu einer Auswahl an Bildern mit den entsprechenden Metadaten. Die Bilder werden in horizontalen Bildbändern ausgegeben, die der User über den Bildschirm laufen lassen kann. Die Grösse der angezeigten Bilder wurde so gewählt, dass der Bildinhalt gut erkennbar und das Betrachten angenehm ist.

Jedes Bild enthält als Information weitere Stichwörter, über die wieder neue, verwandte Bildbänder generiert werden können. Dadurch kann sich der User von bestimmten Aspekten der Bildes inspirieren und beim Surfen durch die Datenbank leiten lassen. Die History-Funktion, zeigt jeweils die drei letzten Bildbänder und macht so den Surf-Weg nachvollziehbar. Als besonderes Feature bietet ONDA eine Download – Option an, mit der Bilder in einem Browser-Fenster in voller Grösse dargestellt

und runter geladen werden können.

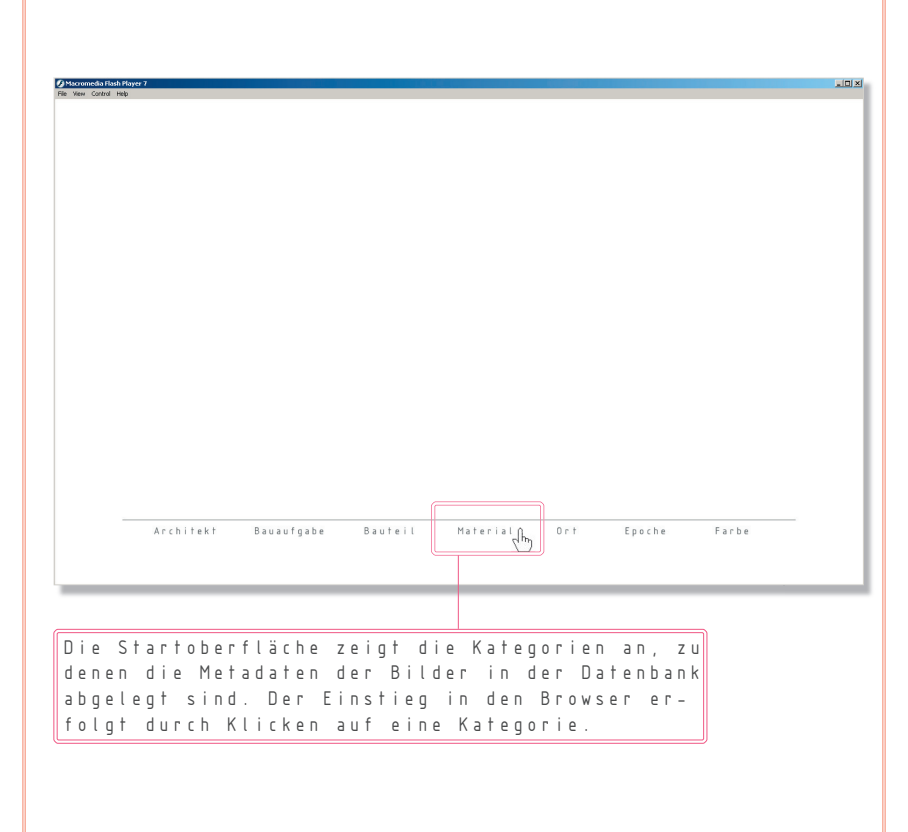

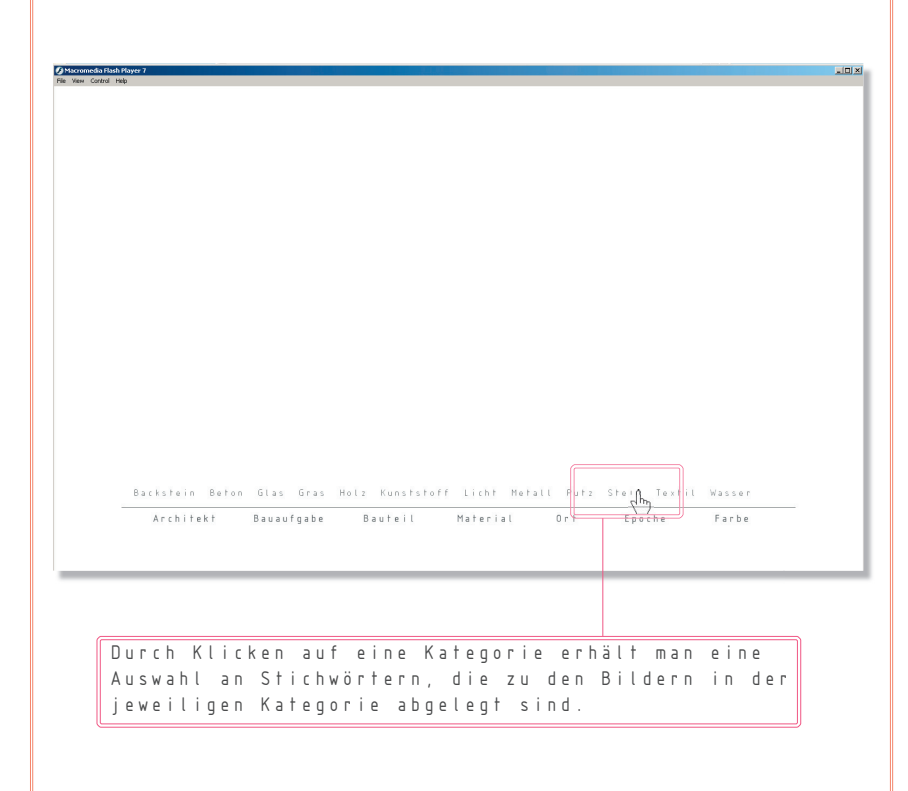

| ■Intercenting list interactions |                                                                                                    | X          |
|---------------------------------|----------------------------------------------------------------------------------------------------|------------|
|                                 | Image: State of the state of the state |            |
| _                               | chitekt Bauaufgabe Bauteil Material Ort Epoche Farbe                                                                                                    |            |
| Mite<br>an Bi<br>Die B          | em Klick auf ein Stichwort erhält man eine Ausw<br>ern, die dieses in den Metadaten haben .<br>der werden in einem horizontalen Bildband ausge                                                                                                    | ahl<br>ge– |
| Den.<br>durch                   | ine bewegungsrichtung und beschwindigkeit wird<br>ie Position des Cursors gesteuert. Beim Anklick                                                                                                    | en         |

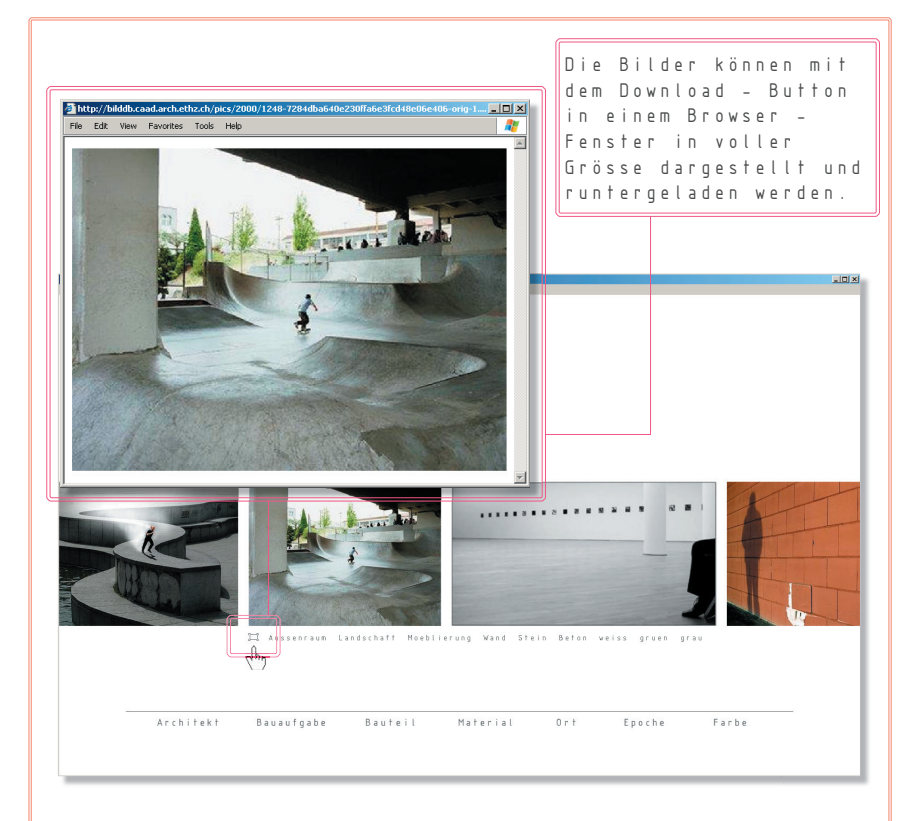

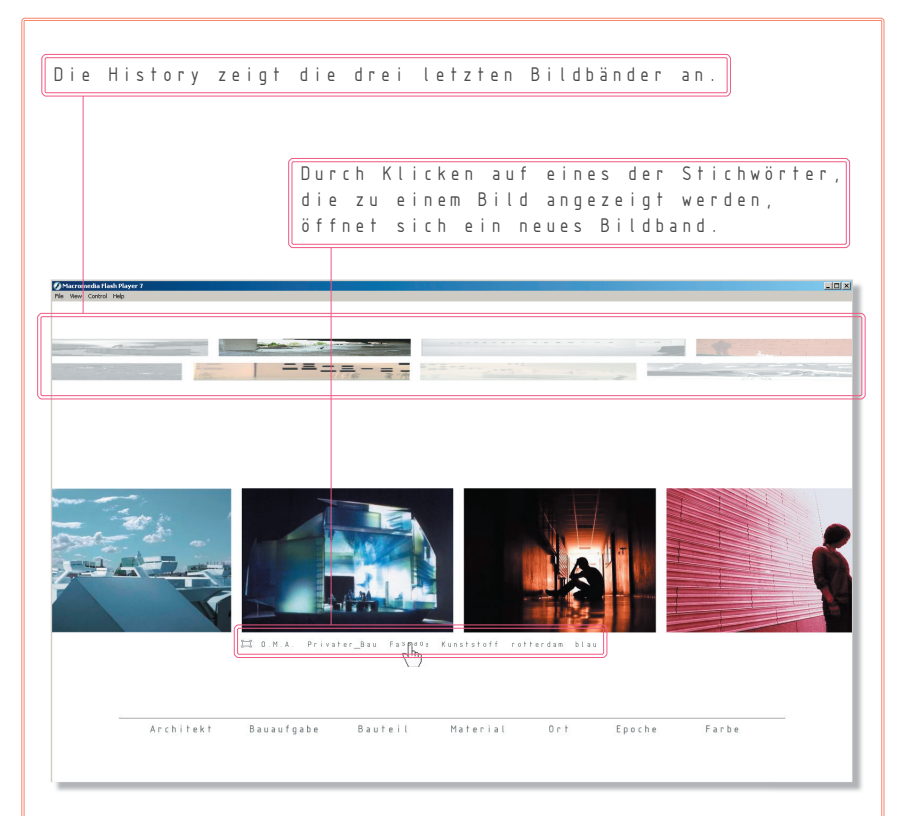

Die Bildbänder aus der History können durch Anklicken wieder in die grosse Ansicht geholt und bewegt werden.

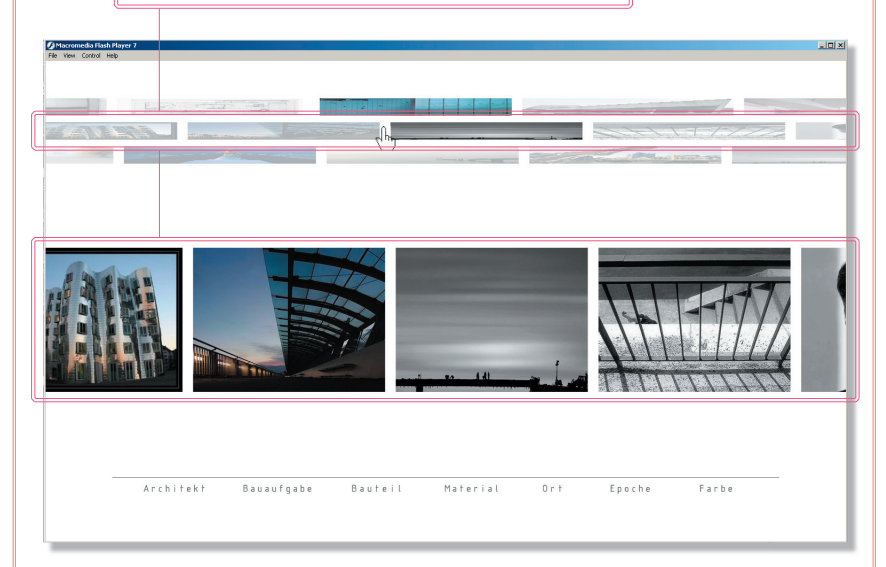